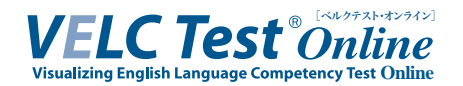

# 受験者画面推移

# I カレンダー操作の仕方

VELC Test Online では、事前に学校側が設定した受験者と受験者本人を照合する為に生年月日の入力が複数回求められます。その際の操作方法は下記の通りです。

画像はログイン画面ですが、操作はすべての場面で共通です。

| ログイン |         |                                 |                             |                       |            |              |               | ① <b>カレンダー記</b><br>ください。      | <b>}</b> をク          | יעי          | ック           | して           |
|------|---------|---------------------------------|-----------------------------|-----------------------|------------|--------------|---------------|-------------------------------|----------------------|--------------|--------------|--------------|
|      | 学校名生年月日 | VEI<br>学校名に5<br>JRLから7<br>2003/ | 、C大<br>2白が3<br>7タセン<br>04/0 | (学<br>東京ま<br>ミレな<br>1 | れてい<br>おして | る漂(<br>€ (2) | 985. 9<br>264 |                               | <b></b> 割きま<br>∃を選   | ミす a<br>【択し  | ので<br>して     | 、ご<br>くだ     |
|      | 字籍番号    | 20034                           | F(平成<br>月▼                  | 1 <b>5年</b> )<br>(水   | 4)<br>*    | 个<br>金       | <b>↓</b><br>+ | ③ <b>矢印</b> をクリック<br>カレンダーを切  | する。<br>]り替           | と、月          | 月単<br>5れ     | 位で<br>ます     |
|      |         | 300 3                           | 7                           | 2                     | 3<br>10    | 4<br>11      | 5<br>12       | <ul> <li>④ 年・月をクリッ</li> </ul> | クす                   | ると           | 、年           | 三单位          |
|      | お使いのスマー | 19<br>20 1<br>27 1              | 14 T<br>21 2<br>28 2        | 2 23<br>9 30          | 24         | 25<br>2      | 26<br>3       | でカレンダー<br>を切り替えら              | 2003#1<br>2003       | 中間158        | €( 4<br>2    | _            |
|      | (上書)    | 4                               | 5 6                         | 7                     | 8          | 9            | 10<br>98      | た れます。                        | 1<br>5<br>9          | 2<br>6<br>10 | 3<br>7<br>11 | 4<br>8<br>12 |
|      |         |                                 |                             |                       |            |              |               |                               | 2004<br>2005<br>2006 |              |              |              |
|      |         |                                 |                             |                       |            |              |               |                               | 2007                 |              |              |              |

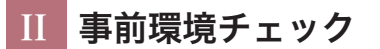

1. 【ログイン】ページ

| <ul> <li>・お使いのスマートフォン PCで</li> </ul> |                                                                                                    | (確認)            | 「お使いのス<br>受験できる                      | スマートフォン、PCで<br>かの確認はこちら」の    |
|--------------------------------------|----------------------------------------------------------------------------------------------------|-----------------|--------------------------------------|------------------------------|
| ・受験完了の通知をメールで受け.                     | 取る場合は <b>こちら</b> (任意)                                                                                                    | INE BLUY        | <b>「こちら」</b> を<br>チェック画              | :クリックし、事前環境<br>面に進んでください。    |
| (_<br>学校名<br>生年月日<br>学籍番号            | <ul> <li>L記2点についてはログインは不要です)</li> <li>VELC大学</li> <li>学校名に空目が表示されている場合は、学校から案内があった</li> <li>URLからアクセスしなおしてください</li> <li>2003/04/01</li> </ul> | ※この<br>の入<br>あり | 時点では生 <sup>4</sup><br>力、及びロ?<br>ません。 | 年月日や学籍番号(受験番<br>ゲインをクリックする必要 |
|                                      | ログイン                                                                                                    |                 |                                      |                              |

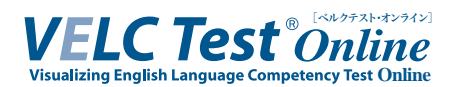

### 2. 【試験環境の確認】ページ

| 試験環境の確認<br>生年月日<br>学籍番号                                  | 2003/04/01                                                                         | <u> </u> | ①お使いのOS・ブラウザが推奨環<br>境に適合しているかご確認くだ<br>さい。                              |
|----------------------------------------------------------|------------------------------------------------------------------------------------|----------|------------------------------------------------------------------------|
|                                                          | 受験登録を確認する                                                                          |          | Internet Explorer はご利用に<br>なれません。                                      |
| 音                                                        | 声が聞こえたら試験環境の確認はOKで<br>ない場合は以下を確認してください<br>ご利用されているか<br>がオフまたは小さくなっていないか<br>音声を試聴する | f.       | ②「音声を試聴する」をクリックし、音声が聴こえるかを確認します。<br>なお、受験本番でイヤホン・ヘッドホンを使用する場合は、        |
| 推奨環境<br>iOS (iPhone,<br>OS: iOS 12<br>ブラウザ: S<br>Android | Pad)<br>以降<br>afari                                                                |          | それらを接続した上でお試し<br>ください。<br>③ 音声が流れたら事前環境チェッ<br>クは成功です。ブラウザを閉じ<br>てください。 |
| OS: Androic<br>ブラウザ: C<br>PC<br>OS: Window<br>ブラウザ: N    | 6以降<br>hrome<br>vs 7/8/8.1/10/11, macOS<br>icrosoft Edge, Chrome 53以降, Safari      |          | トラブル防止の為、試験本番も<br>事前環境チェックと同一環境で<br>受験してください。                          |
|                                                          | 戻る                                                                                 |          |                                                                        |

## 3. 受験登録の確認 (1)(学校が設定している場合)

「受験登録の確認」とはあなたがこの試験の受験対象者として正しく登録されているかを事前に確認 出来る機能です。

事前環境チェックの段階で受験登録を確認することが出来ます。

なお、学校が設定していない場合には、こちらの「受験登録の確認」の表示がありません。

| 学籍者 | 문<br>문    | <br>まずは生年月日及び学籍番号<br>(受験番号)を入力します。 |
|-----|-----------|------------------------------------|
|     | 受験登録を確認する | ■(次の画像へ続く)                         |

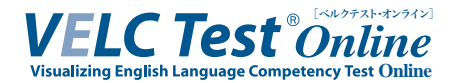

#### 4. 受験登録の確認 (2)

| y Test Ouline                                                                                                    | onlinetest.vel<br>あなたは受験登(                                      | lctest.org の内容<br>録されています。                                           | OK                                  |                 |                        |              |
|----------------------------------------------------------------------------------------------------|-----------------------------------------------------------------|----------------------------------------------------------------------|-------------------------------------|-----------------|------------------------|--------------|
| pour exercition and                                                                                                    | 生年月日                                                            | 2003/04/01                                                           |                                     | -               |                        |              |
|                                                                                                    | 学籍香号                                                            | T0050001                                                             |                                     |                 |                        |              |
| ſ                                                                                                    |                                                                 | 受験登録を確認する                                                            |                                     | こちらの            | 「受験登録を確認す              | <b>'る」</b> を |
|                                                                                                    | この試験(<br>表示され)                                                  | の受験対象者であ<br>ます。                                                      | うれば、画面上部に「                          | クリック<br>あなたは受験3 | します。<br>登録されています。      | ٤            |
| g/exam/chkdevice<br>でののにです。<br>ごなかかえいましつな<br>でののににの<br>試験環境の可認                                                                                                    | この試験(<br>表示され;<br>onlinetest.vel                                | の受験対象者であ<br>ます。<br>lctest.org の内容<br>Webhていません。学校へ問い合わせ              | られば、画面上部に「<br><sup>iてTèlu。</sup> のK | クリック<br>あなたは受験  | します。<br>登録されています。<br>- | ı ک          |
| g/exam/chkdevice<br>の<br>の<br>の<br>の<br>の<br>に<br>な<br>の<br>で<br>よ<br>の<br>な<br>の<br>で<br>よ<br>の<br>の<br>の<br>に<br>の<br>し<br>の<br>し<br>の<br>つ<br>の<br>の<br>し<br>の<br>し<br>の<br>つ<br>の<br>し<br>の<br>し<br>の<br>つ<br>の<br>つ<br>の<br>し<br>の<br>し<br>の<br>つ<br>の<br>つ<br>の<br>し<br>の<br>し<br>の<br>つ<br>の<br>つ<br>の<br>し<br>の<br>つ<br>の<br>つ<br>の<br>し<br>の<br>し<br>の<br>し<br>の<br>し<br>の<br>し<br>の<br>し<br>の<br>し<br>の<br>し<br>の<br>し<br>の<br>し<br>の<br>つ<br>の<br>し<br>の<br>し<br>の<br>つ<br>の<br>し<br>の<br>し<br>の<br>つ<br>の<br>し<br>の<br>し<br>の<br>し<br>の<br>し<br>の<br>し<br>の<br>し<br>の<br>し<br>の<br>し<br>の<br>し<br>の<br>し<br>の<br>し<br>の<br>し<br>の<br>し<br>の<br>し<br>の<br>し<br>の<br>の<br>し<br>の<br>し<br>の<br>し<br>の<br>し<br>の<br>し<br>の<br>し<br>の<br>し<br>の<br>し<br>の<br>し<br>の<br>し<br>の<br>し<br>の<br>し<br>の<br>し<br>の<br>し<br>の<br>し<br>の<br>し<br>の<br>こ<br>の<br>し<br>つ<br>し<br>つ<br>し<br>の<br>し<br>の<br>し<br>つ<br>し<br>つ<br>つ<br>し<br>つ<br>し<br>つ<br>し<br>つ<br>し | この試験(<br>表示され;<br>onlinetest.vel<br><sup>あなたは受験登分</sup><br>生年月日 | の受験対象者であ<br>ます。<br>lctest.org の内容<br>験されていません。学校へ問い合わせ<br>2003/04/01 | られば、画面上部に「<br><sup>まて下さい。</sup>     | クリックあなたは受験      | します。<br>登録されています。      | Ŀ            |

「あなたは受験登録されていません。」と表示された場合、ご自身がこの試験の受験対 象者であるか、学校へ問い合わせてください。

# **III** 受験完了通知のメール設定(事前環境チェックと同時に行ってください)

#### 1. メールアドレス登録確認

メールアドレス登録は任意です。

|          |             |                  |      | 学籍番号(受験番号)を入力    |
|----------|-------------|------------------|------|------------------|
| 学        | 藉舌号 T005000 | 01               |      |                  |
| 31.84.44 | あまままた。ノールであ |                  | +++  | ちて 次 引 をノノノノ して、 |
| 又为天为     | 家の副原から一ルに支  | 「現世知で天日和な人」ので理論し | 3.90 | 12000            |

| 誤った学籍番号(受験番号)を入力してしまった場合、 | 「入力された学籍番号に誤りがございます。    |
|---------------------------|-------------------------|
| もしくは、あなたはこの試験の受験対象者ではありませ | さん。」というエラーメッセージが表示されます。 |

| 入力された学籍番号に誤りがござ | います。もしくは、あなたはこの試験の受験対象者ではありません。 |
|-----------------|---------------------------------|
| メールアドレス登録確認     |                                 |
| 学籍番号            | T0056789                        |
| 受験対象の試験が        | メールで受験通知を受け取れるかを確認します。          |
| 4               | 次~                              |

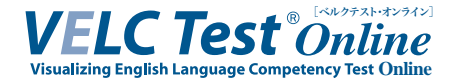

## 2. メールアドレス登録(1)

| 生年月日                                 | 2003/04/01                                      |          | 生年月日、学籍番号(受験番号                               |
|--------------------------------------|-------------------------------------------------|----------|----------------------------------------------|
| 学籍番号                                 | T0150001                                        |          | 及びメールアドレスを入力し <sup>-</sup><br>「メールアドレス登録」をクリ |
| メールアドレス                              | @ p                                             |          | てください。                                       |
| 入力したメール                              | アドレス宛にメールが送信されます。                               |          |                                              |
| メール本文に記載す。                           | 載されたリンクをクリックすることで                               | 登録が完了しま  |                                              |
| 当サイトからの                              | メールは「system@eportfolio.velctest.                | org」となりま |                                              |
| す。受信拒否設<br>「system@eport<br>定をお願いしま? | Eをされている場合は<br>folio.velctest.org」からのメールを受信<br>t | できるよう設   |                                              |

3. メールアドレス登録 (2)

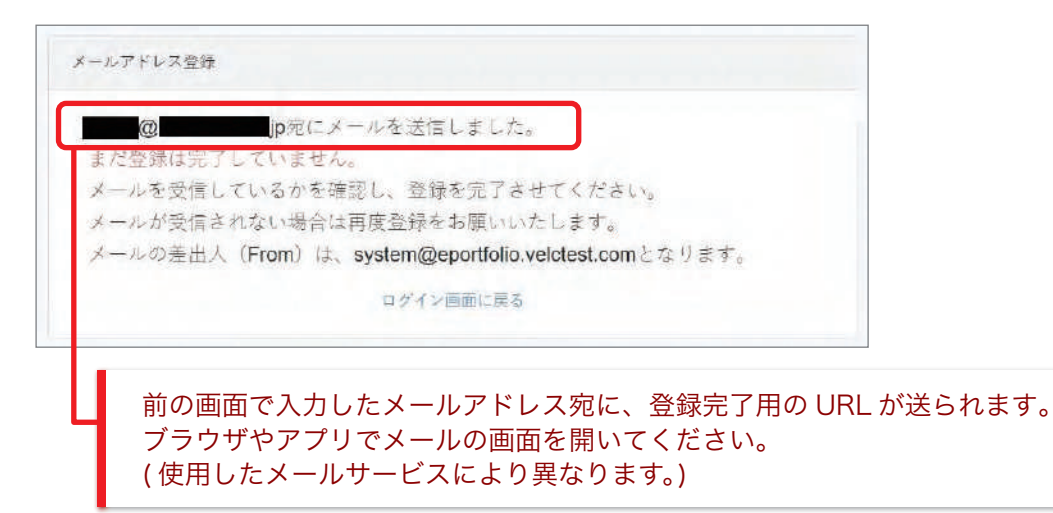

4. メール画面

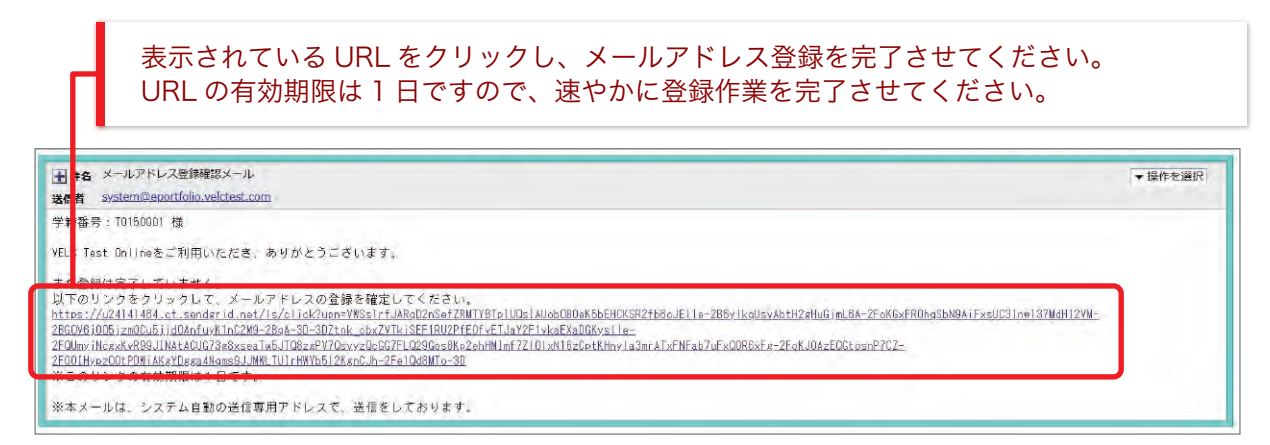

※画面は一例です。お使いのメールサービス、ブラウザ、アプリケーションによって 表示や操作が異なります。

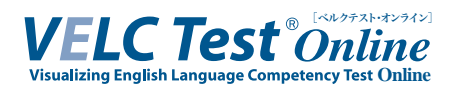

# 5. メールアドレス登録 (3)

この画面が表示されたら、正常にメールアドレスの登録が完了しています。

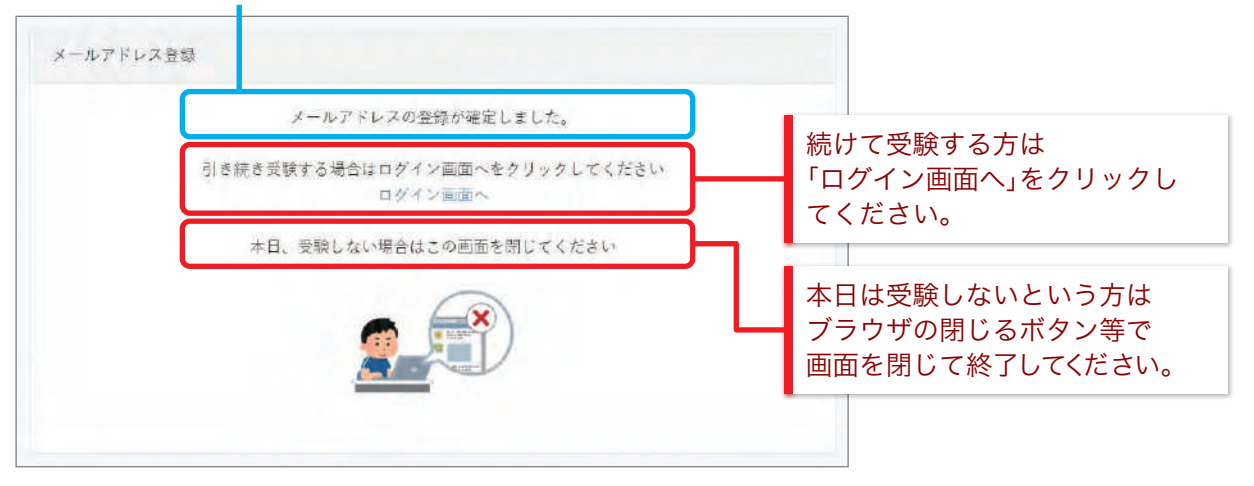